# **StayWell Wellness Portal: Landing Page**

To access the StayWell wellness portal and services at <u>wellwisconsin.staywell.com</u>, you must be an employee, retiree, or spouse/domestic partner enrolled in the State of Wisconsin or Wisconsin Public Employers Group Health Insurance Programs.

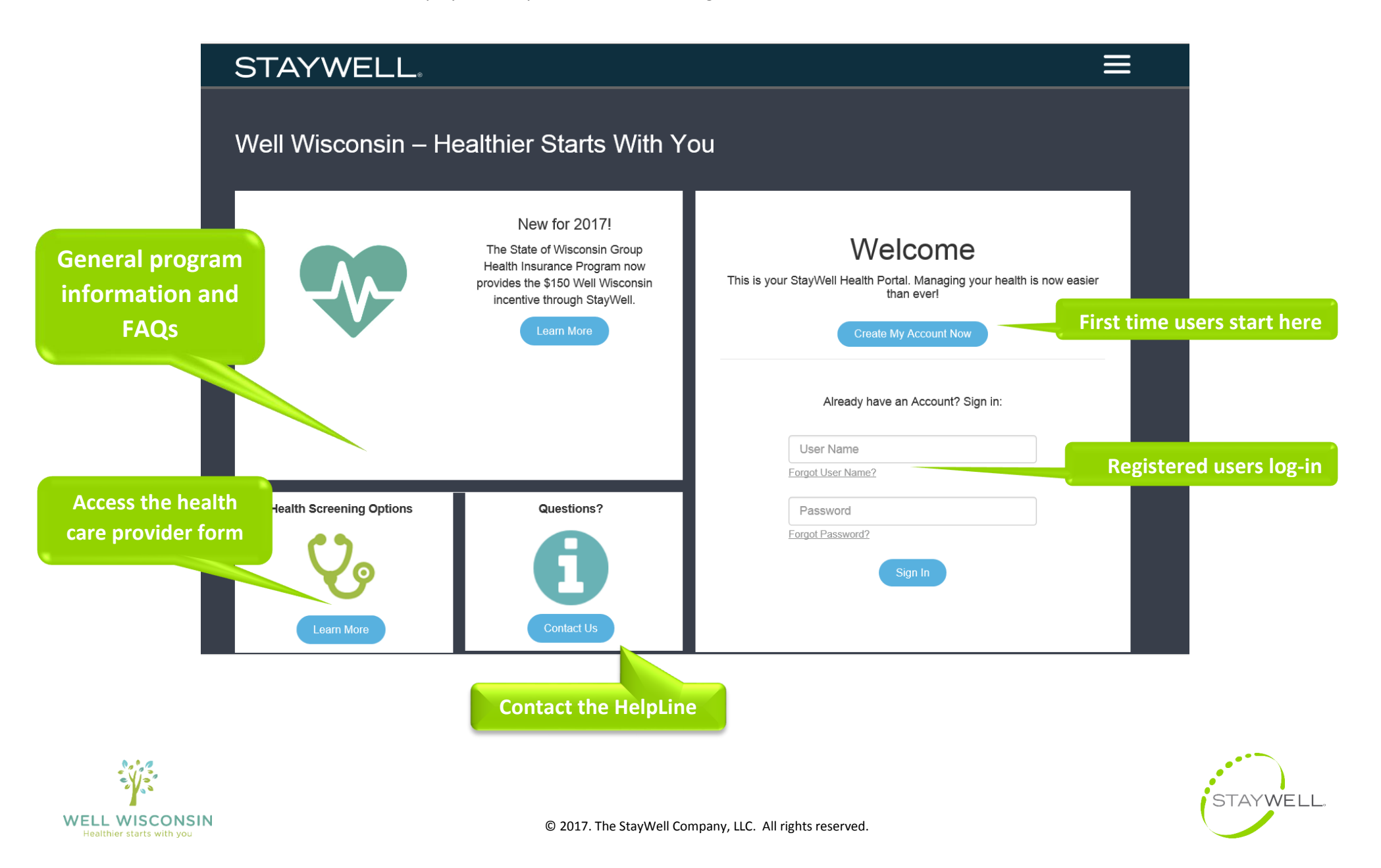

# **StayWell Wellness Portal: Account Registration Step One**

| STAYWELL                                                                 |                                                                                                    | ≡                                                                              |
|--------------------------------------------------------------------------|----------------------------------------------------------------------------------------------------|--------------------------------------------------------------------------------|
| For your StayWell Account you must use the first name                    | You're on your way<br>e, date of birth and social security number(last 4 digits) that matches your employer. | our health plan information that is on file with                               |
| Progress                                                                 |                                                                                                    | 1 of 3                                                                         |
| FIRST NAME ONLY                                                          |                                                                                                    | <b><u>FIRST</u></b> name only, as it appears on your health insurance ID card. |
| Date of Birth<br>Last 4 digits of your Se                                | ocial Security Number                                                                                        |                                                                                |
| Don't have a Social Security Number?                                     | Continue                                                                                                    |                                                                                |
| See the Well Wisconsin Program FAQs<br>or contact the StayWell HelpLine. | Why do I need to give this information?                                                                      |                                                                                |

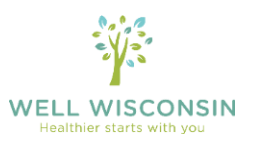

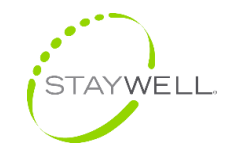

### **StayWell Wellness Portal: Account Registration Step Two**

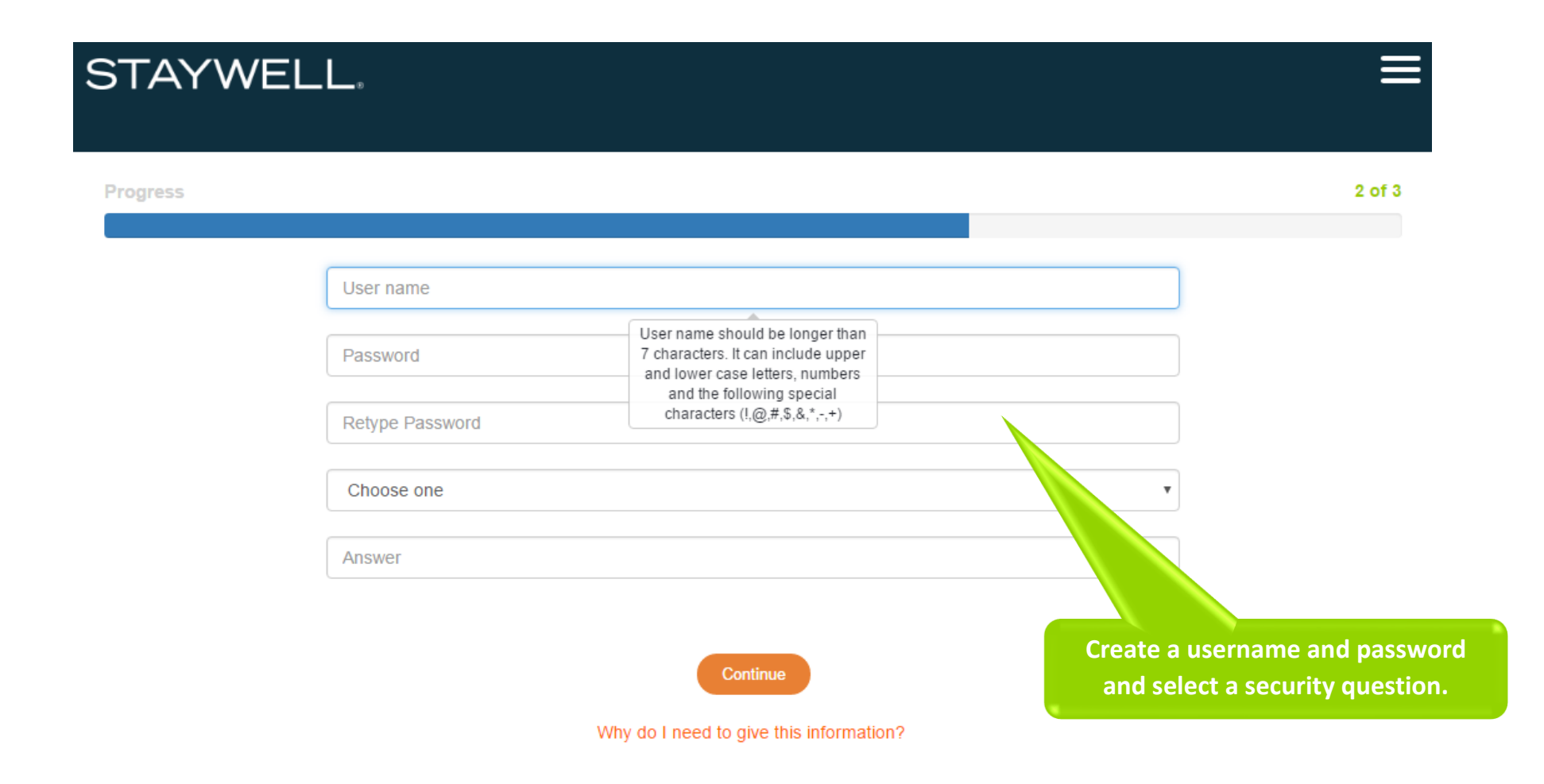

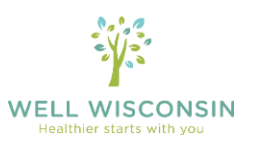

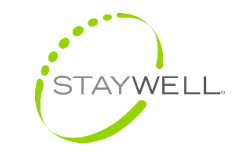

#### **StayWell Wellness Portal: Account Registration Step Three**

#### My Account

Any changes you make to the information on this page will not be sent back to your company.

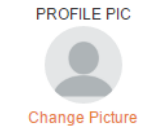

Your personal information appears here. If you'd like, you may change your contact information. If your personal information is incorrect, please contact StayWell toll-free at 1-800-821-6591.

To ensure deliverability of important program emails, we recommend use of a personal email address (@gmail.com, @yahoo.com, etc).

#### EDIT CONTACT PREFERENCES

| User Name:     | SARBEAR225            | City:          | Yemen         |                                |
|----------------|-----------------------|----------------|---------------|--------------------------------|
| First Name:    | Sara                  | State:         | Wisconsin     | Y                              |
| Last Name:     | Doe                   | Zip:           | 55555         |                                |
| Date of Birth: | 01/01/1970            | Primary Phone: | 555-555-5555  |                                |
| Sex at Birth:  | ○ M ● F               | Mobile Phone:  |               |                                |
| Address 1:     | 101 Yemen Road        | Email Address: | Test@test.com |                                |
| Address 2:     |                       |                |               | Enter a valid phone number and |
| Timezone:      | Central Standard Time |                |               | email address.                 |
| Campus:        | Select One            |                |               | You will need to validate your |

Yes, I would like my name to be searchable by others within my organization. This will allow my friends and co-workers to help keep me motivated and active!

This Privacy Statement explains how we collect, use, share, and protect your Personal Information and Personal Health Information (collectively "Information") when you visit our site. Please read this Privacy Statement carefully and be aware that by accessing and using StayWell Portal, you agree that you have read this Privacy Statement and that you accept and consent to the privacy practices described here. I have read and agree with StayWell's terms of use and Privacy Statement.

Be sure to read and acknowledge the Privacy Statement.

WELL WISCONSIN

Healthier starts with you

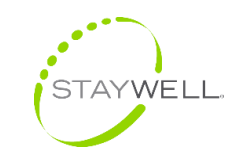

email by receiving a code in your

email inbox.

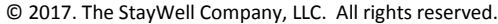

### **StayWell Wellness Portal: Email Verification**

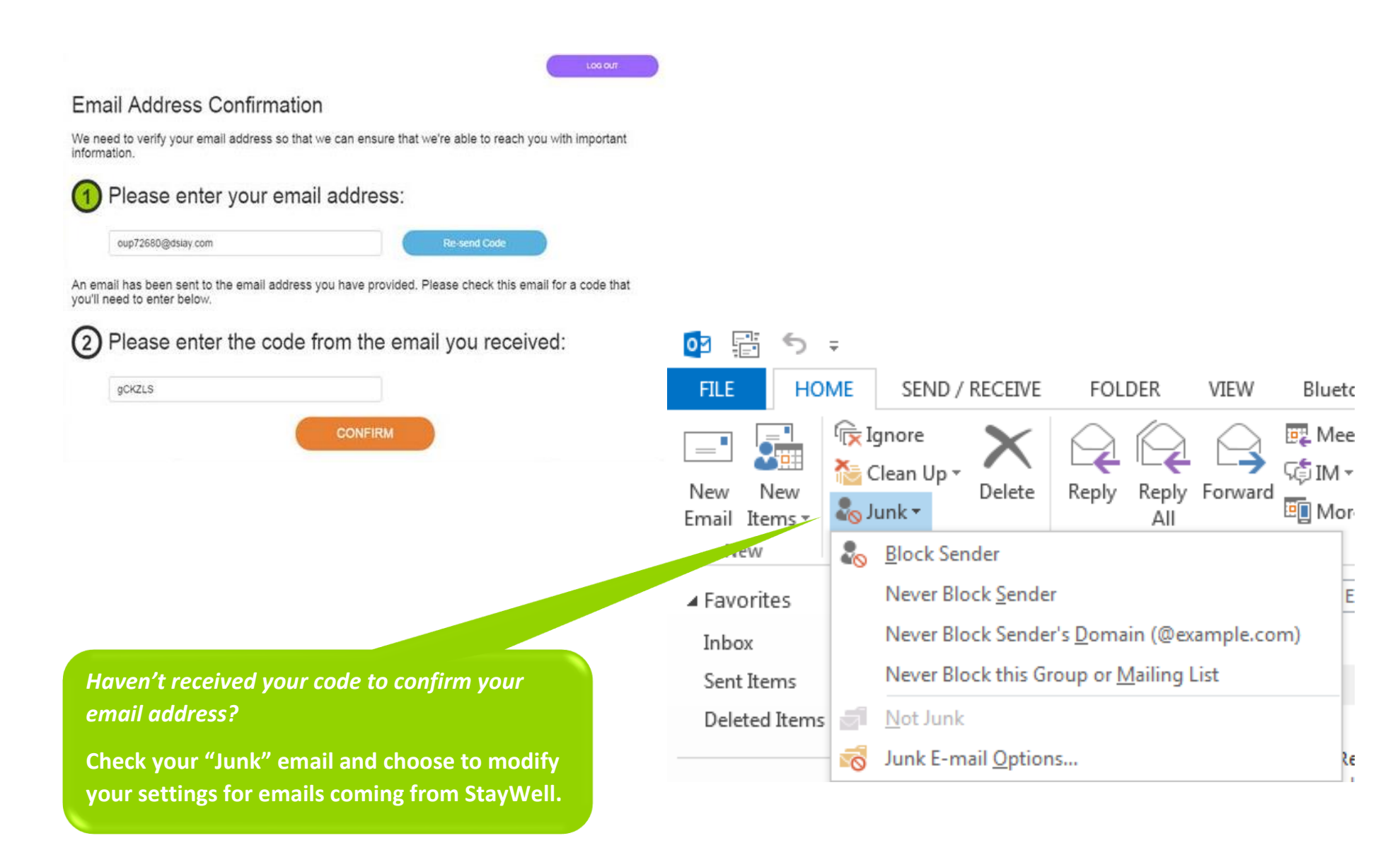

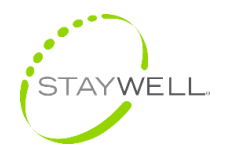

WELL WISCONSIN

Healthier starts with you

### **StayWell Wellness Portal: Participant Dashboard**

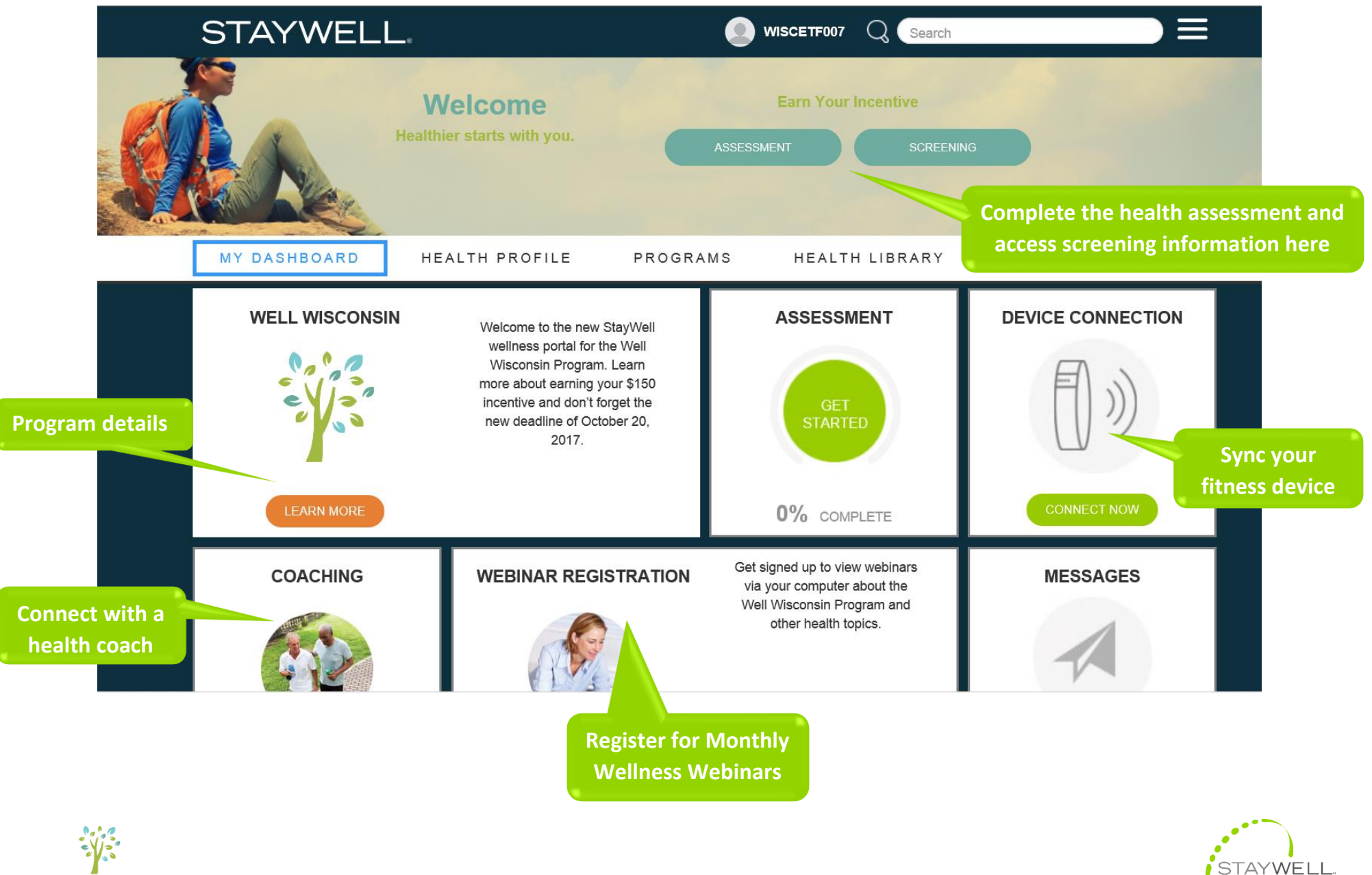

WELL WISCONSIN Healthier starts with you

© 2017. The StayWell Company, LLC. All rights reserved.

# **StayWell Wellness Portal: Health Assessment**

| Think of the foods<br>you eat in a norm | that are a part of your normal diet. About how man<br>al day? Select your best estimate for each type of                                         | y servings of each of the following types of foods do food. | <ul> <li>10-minute health assessment</li> <li>Progress bar shows how much more you</li> </ul> |
|-----------------------------------------|----------------------------------------------------------------------------------------------------|-------------------------------------------------------------|-----------------------------------------------------------------------------------------------|
|                                         | Whole grain foods like whole-wheat bread,<br>whole-wheat pasta, oatmeal or brown rice<br><u>Serving Sizes</u>                                    | 0 1 2 3 4 5 6 Ciear<br>Servings Per Day                     | <ul><li>have to complete</li><li>If you get interrupted mid-assessment, you</li></ul>         |
|                                         | Vegetables (including juices)<br>Serving Sizes                                                                                                   | 0 1 2 3 4 5 6 Clear<br>Servings Per Day                     | will be able to pick up where you left off                                                    |
|                                         | Fruits (including juices)<br>Serving Sizes                                                                                                    | 0 1 2 3 4 5 6 Ciear<br>Servings Per Day                     |                                                                                               |
|                                         | Which of the following are true of your eating or nut<br>Eat one or more servings of fish per week<br>Limit sugary beverages and foods with adde | itional habits? (Check all that apply)                      |                                                                                               |
|                                         | Eat a vegetarian diet                                                                                                    |                                                             | Check marks indicate your progress toward<br>the \$150 incentive                              |
| Тор                                     | Save & Conti<br>Back                                                                                                    | Welcor<br>Healthier starts of                               | The Earn Your Incentive with you.                                                             |
|                                         |                                                                                                    | MY DASHBOARD HEALTH PR                                      | OFILE PROGRAMS HEALTH LIBRARY                                                                 |

#### **StayWell Wellness Portal: Health Screening and Incentive Options**

#### **Health Screening**

#### Do you know your numbers?

Making the choice to get a health screening gives you a snapshot of your current health status. Your health screening will help you discover areas in your health that may need attention, keeping you energetic and feeling good for the things you have to be healthy for. Knowing important numbers like your blood pressure, glucose, cholesterol, and Body Mass Index (BMI) is one of the first steps in taking an active role in your health. Your health screening results must be submitted by October 20, 2017.

#### There are two options to complete your health screening:

On-Site Health Screening: We've partnered with Quest Diagnostics to provide onsite health screenings available at employer locations around the state, at no charge to you. You'll be in and out in 20 minutes. Your results will then be automatically uploaded to your StayWell health assessment in approximately 10 business days. Don't see a health screening for your location? Ask your employer about scheduling an onsite health screening.

#### Register Now

Health Care Provider Form: If you are unable to attend an onsite health screening, you can get your screening numbers from your doctor as part of a preventive exam. Download the health care provider form, and bring to your exam to have your health care provider complete. Ask your provider if you are due for updated blood work for cholesterol and/or glucose screenings. If you are not, your health care provider may report results from your most recent screening. At the time you schedule your screening appointment, confirm with your provider that the visit and screening will be billed as a no cost preventive service. Visits and screenings not considered preventive services may be subject to copayments, deductibles and/or coinsurance.

#### Download Forn

Submit your completed Health Care Provider Form using one of the following methods:

- · Mail: US Wellness 20400 Observation Drive #100 Germantown, MD 20876
- Fax: 240-477-1521
- Secure Upload:

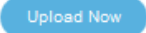

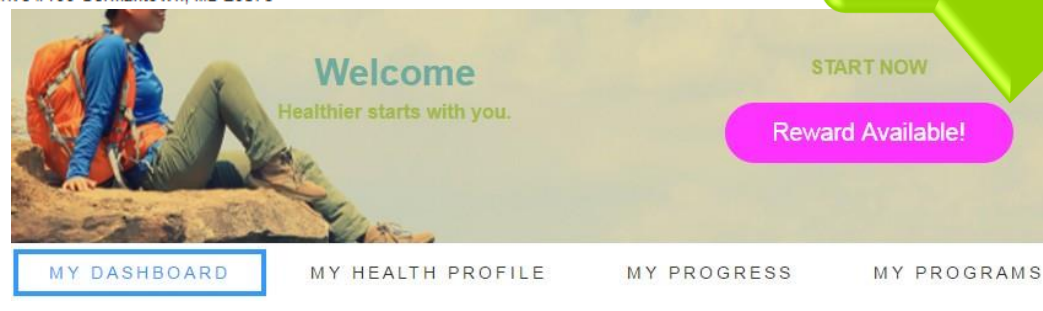

1. Register for an on-site health screening at your employer's location

#### OR

2. Download and submit your completed health care provider form

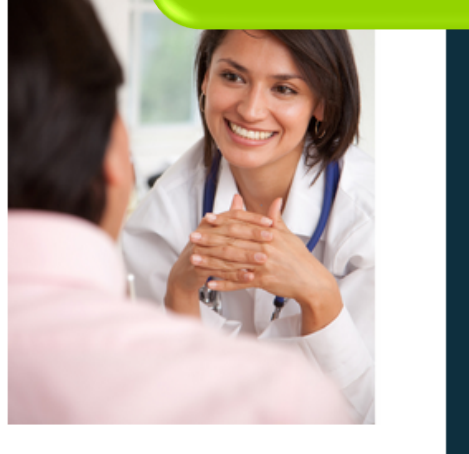

# Redeem \$150 instantly or request VISA card be mailed to you

MY LIBRARY

STAYWELL

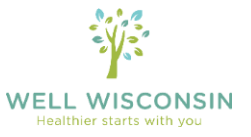

© 2017. The StayWell Company, LLC. All rights reserved.